ขั้นตอนการชำระค่าดำเนินการสอบเข้าศึกษาต่อระดับชั้นมัธยมศึกษาปีที่ 1 และ 4 โครงการห้องเรียนพิเศษ โรงเรียนตากพิทยาคม สามารถดำเนินการได้ตั้งแต่วันที่ 19-23 กุมภาพันธ์ 2565 เมื่อ "ได้รับการยืนยันการสมัคร"จากระบบแล้วเท่านั้น

## ขั้นตอนที่ 1 การเข้าสู่ระบบ

| ← → C ③ http://www.spregister.com II Apps N Gmail ● YouTube ♀ Maps ④ Whop ↓ C septembruubebit. ● Remove Backgroun. ③ exudemmõeya Am. 3 | nglirmihrsubství. 🛆 stugyučega ov.s 🖡 Keopie ULVI - Fig. 🔲 Reading isi |
|----------------------------------------------------------------------------------------------------|------------------------------------------------------------------------|
|                                                                                                    | สมัครเรียนออนไลน์                                                      |
| ระบบรับสมัครนักเรียนโครงการห้องเรียนพิเศษ<br>ผ่านระบบออนไลน์ โรงเรียนดากพิทยาคม                                                        | มัธยมศึกษาปีที่ 1<br>ชั้นมัธยมศึกษาตอนตัน                              |
| เข้าสู่ระบบ<br>Usemame                                                                                                    | มัรยมศึกษาปีที่ 4<br>ชั้นมัรยมศึกษาตอนปลาย                             |
| Password           (ตัวลย่าง เกิดวันที่ 11 มิยุนายน 2551 ไปฟันท์ 11062551)           เป๋าสู่ระบบ                                       | ดาวนโหลดเอกสารขั้นตอนการรับสมัคร                                       |
|                                                                                                    |                                                                        |

อธิบายขั้นตอน

- 1. พิมพ์ชื่อเว็บไซต์ https://www.spregister.com เพื่อเข้าสู่ระบบรับสมัครนักเรียน
- 2. กรอกข้อมูล Username, Password โดย
  - Username = เลขบัตรประชาชนที่ลงทะเบียนสมัครสอบ
  - Password = วัน/เดือน/ปีเกิด ตัวอย่าง 01012553 พิมพ์ติดกันไม่ต้องเว้นวรรค
- 3. คลิกปุ่ม "เข้าสู่ระบบ"

## ้ ขั้นตอนที่ 2 คลิกที่ "แจ้งชำระเงิน" แถบมุมขวาด้านบน ตามรูปภาพประกอบด้านล่างนี้

| 🔬 ระบบรับสมัครเรียน โครงการห้อ | งเรียนพิเศษ โรงเรีย                                                                                                    | นตากพิทยาคม       |                                 | ข้อมูลผู้สมัครสอบ แจ้งชำระเงิน ออกจากระบ |  |
|--------------------------------|----------------------------------------------------------------------------------------------------|-------------------|---------------------------------|------------------------------------------|--|
|                                | แก้ไขข้อมูลการศึกษา                                                                                                    | ระบุสถานศึกษาใหม่ |                                 |                                          |  |
|                                | ນັສ                                                                                                    | อมูลผู้สมัครสอ    | รสอบ ระดับชั้นมัธยมศึกษาปีที่ 1 |                                          |  |
|                                | <b>ข้อมูลทั่วไป (เลขที่ผู้สมัคร: 6511058)</b> ลงทะเบียนเมื่อ : 08/02/2565 13:49 น. <mark>แก้ไขล่าสุดเมื่อ</mark> : <b>10/02/2565 12:27 น</b> . |                   |                                 |                                          |  |
|                                | * คำนำหน้า                                                                                                    | * ชื่อจริง        | * นามสกุล                       | * เลขที่บัตรประชาชน                      |  |

## ขั้นตอนที่ 3 การอัพโหลดหลักฐานการโอนเงิน

เมื่อดำเนินการแจ้งชำระเงินเรียบร้อยแล้ว กรุณารอให้เจ้าหน้าที่ยืนยันการชำระเงินในระบบภายใน 1 วัน จากนั้นจึง จะสามารถเข้าสู่ระบบเพื่อพิมพ์บัตรสำหรับเข้าห้องสอบได้

| 🗴 ระบบรับสมัครเรียน โครงการห้องเรียนพิเศษ | โรงเรียนตากพิทยาคม                                                                                                    | ข้อมูลผู้สมัครสอบ แ <b>จ้งชำร</b> สจัน ออกจากระบบ                                                                                                    |
|-------------------------------------------|----------------------------------------------------------------------------------------------------|----------------------------------------------------------------------------------------------------|
|                                           | แจ้งการชำระเงิน ค่าล                                                                                                    | างทะเบียนสอบเข้าศึกษา ม.1                                                                                                    |
|                                           | ເອດຕໍ່ຕ້ອວຮໍາສະ:       200 ບາກ         ເອດເຫັບແຫ້ນ:       ເອດເຫັບ         ເອດເຫັບແຫ້ນ:       ເອດເຫັບ         ເອດເຫັບແຫ້ນ:       ເອດເຫັບ         ເອດເຫັບແຫ້ນ:       ເອດເຫັບ         ເອດເຫັບແຫ້ນ:       ເອດເຫັບ         ເອດເຫັບແຫ້ນ:       ເອດເຫັບ         ເອດເຫັບແຫ້ນ:       ເອດເຫັບ         ເອດເຫັບແຫ້ນ:       ເອດເຫັບ         ເອດເຫັບແຫ້ນ:       ເອດເຫັບ         ເອດເຫັບແຫ້ນ:       ເອດເຫັບ         ເອດເຫັບແຫ້ນ:       ເອດເຫັບ         ເອດເຫັບແຫ້ນ:       ເອດເຫັບ         ເອດເຫັບແຫ້ນ:       ເອດເຫັບ         ເອດເຫັບເອດເຫັນ:       ເອດເຫັບ         ເອດເຫັບເອດເຫັນ:       ເອດເຫັບ         ເອດເຫັນ:       ເອດເຫັບ         ເອດເຫັນ:       ເອດເຫັບ         ເອດເຫັນ       ເອດເຫັບ         ເອດເຫັນ       ເອດເຫັນ         ເອດເຫັນ       ເອດເຫັນ         ເອດເຫັນ       ເອດເຫັນ         ເອດເຫັນ       ເອດເຫັນ         ເອດເຫັນ       ເອດເຫັນ         ເອດເຫັນ       ເອດເຫັນ         ເອດເຫັນ       ເອດເຫັນ         ເອດເຫັນ       ເອດເຫັນ         ເອດເຫັນ       ເອດເຫັນ         ເອດເຫັນ       ເອດເຫັນ         ເອດເຫັນ       ເອດເຫັນ | • iánliví       2         • sunstituutu       3         • sunstituutu       4         • sunstituutu       4         1002/2555       0:31 AM         0       5 |

อธิบายขั้นตอน

- 1. แสดงข้อมูลสำหรับการแจ้งชำระเงิน ค่าลงทะเบียนสอบเข้าศึกษาต่อ ม.1
- 2. คลิกปุ่ม Choose File สำหรับแนบไฟล์หลักฐานการโอนเงิน
- 3. ช่องสำหรับกรอกข้อมูล "ธนาคารที่โอนเงิน"
- 4. ช่องสำหรับกรอกข้อมูล "จำนวนเงินที่ชำระ"
- 5. ช่องสำหรับกรอกข้อมูล "วันที่โอนเงิน, เวลาที่โอนเงิน"
- 6. แสดงรูปภาพหลักฐานการโอนเงิน
- 7. เมื่อกรอกข้อมูลครบถ้วนทุกหัวข้อแล้ว คลิกปุ่ม "แจ้งชำระเงิน"

เมื่อเจ้าหน้าที่ได้ยืนยันการชำระเงินเรียบร้อยแล้ว สถานะการชำระเงินจะเปลี่ยนเป็น <u>"ยืนยันการชำระเงินแล้ว"</u> ผู้สมัครจะสามารถเข้าระบบเพื่อพิมพ์บัตรประจำตัวเข้าห้องสอบได้ ตั้งแต่วันที่ 1 มีนาคม 2565 เวลา 8.00 น. เป็นต้นไป